## 2020-2021 第1学期体育课补选指引

【此次补选体育课,会作为期末体育课成绩的重要依据,请选择好自己正确的项目】 Step 1 选择进入服务大厅方式

① 在小程序中搜索"南充文化旅游职业学院",打开小程序后,进入校园码界
 面。点击"南充文旅学生门户",即可进入服务大厅。

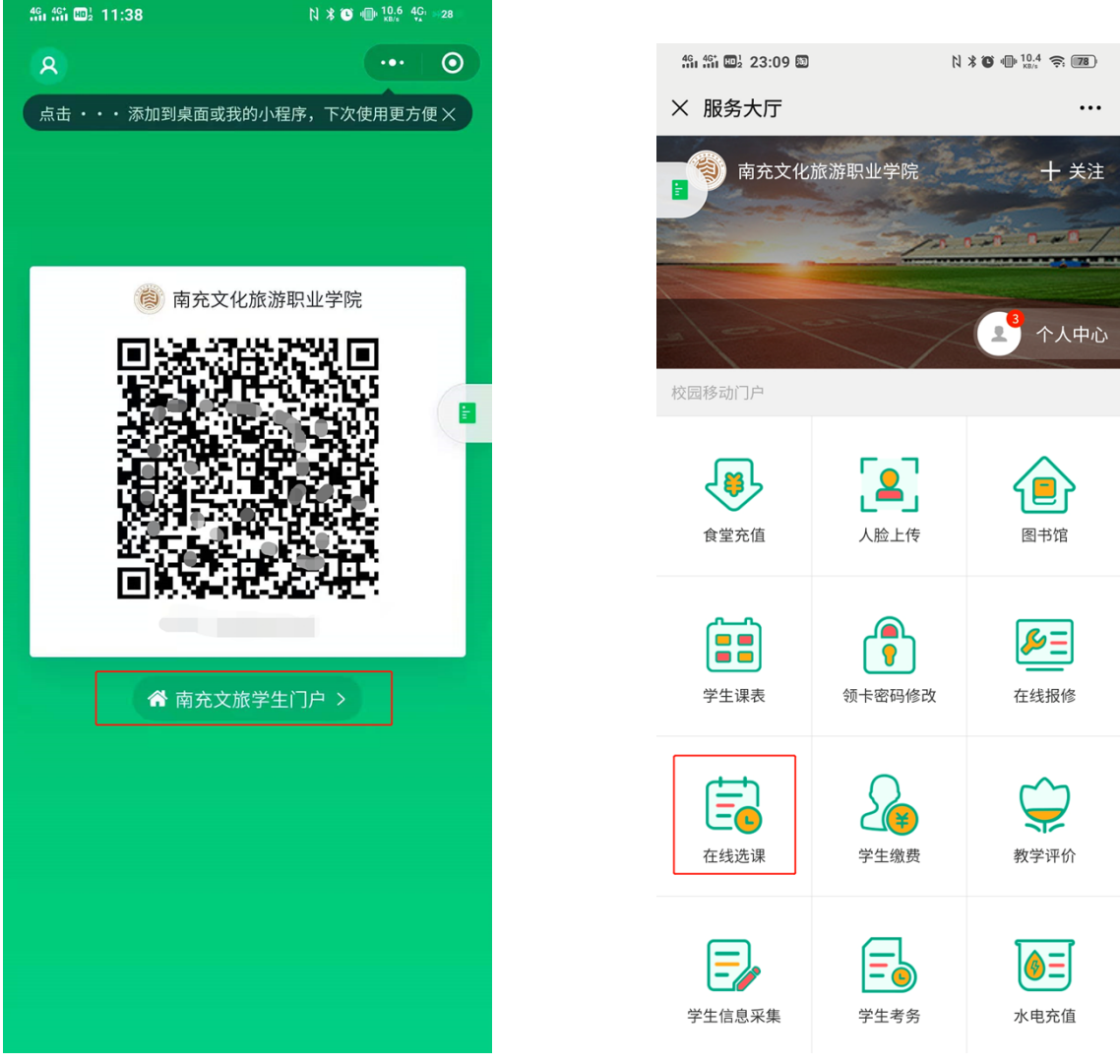

【有任何疑问,请咨询微信校园卡服务中心QQ:2709781146】

② 打开微信卡包中心,点击"南充文化旅游职业学院"学生卡。进入页面后,点击"服务大厅",即可进入。

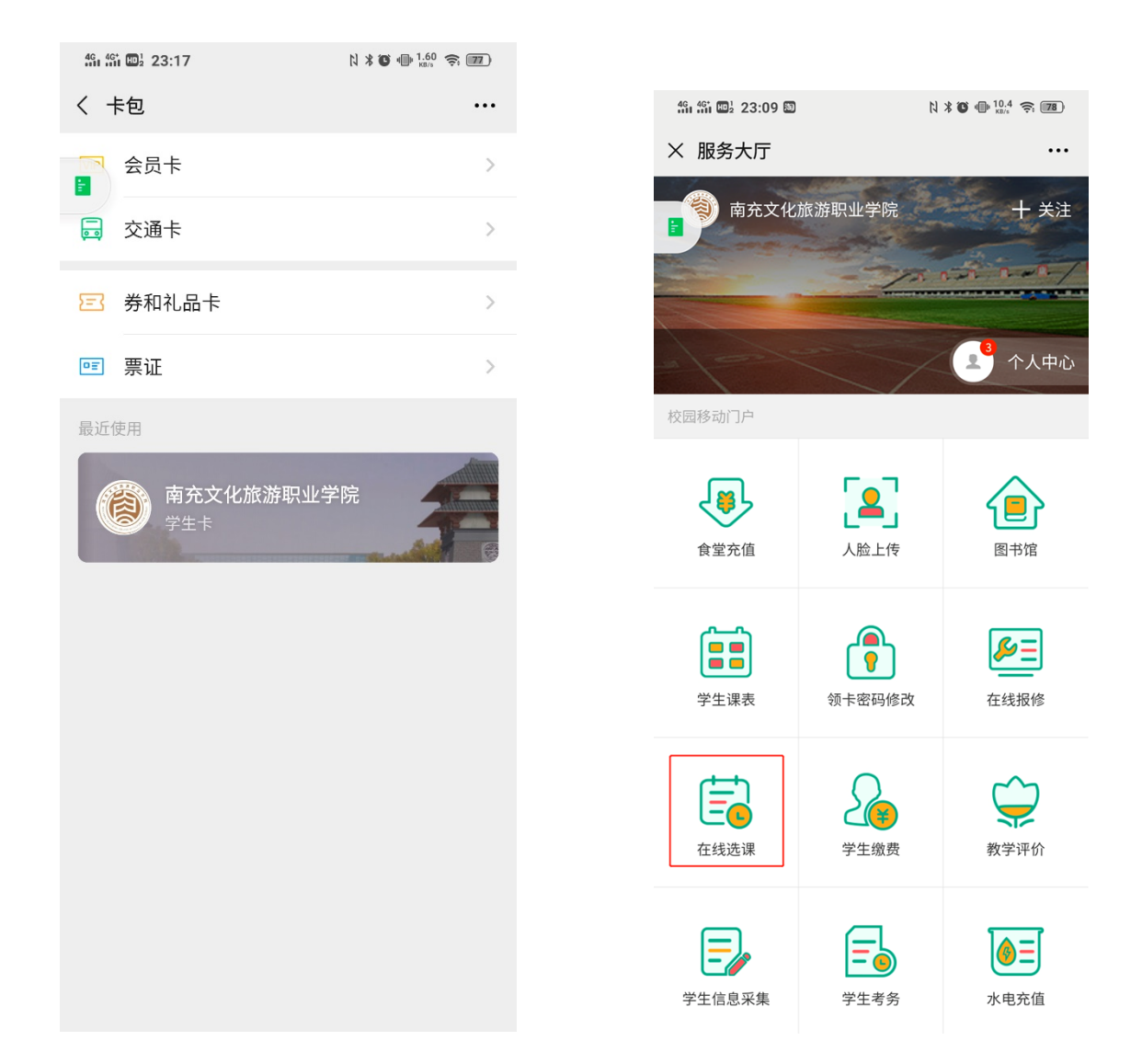

## Step 2 在线补选体育课

① 点击"在线选课",进入本学期体育课,选课列表。

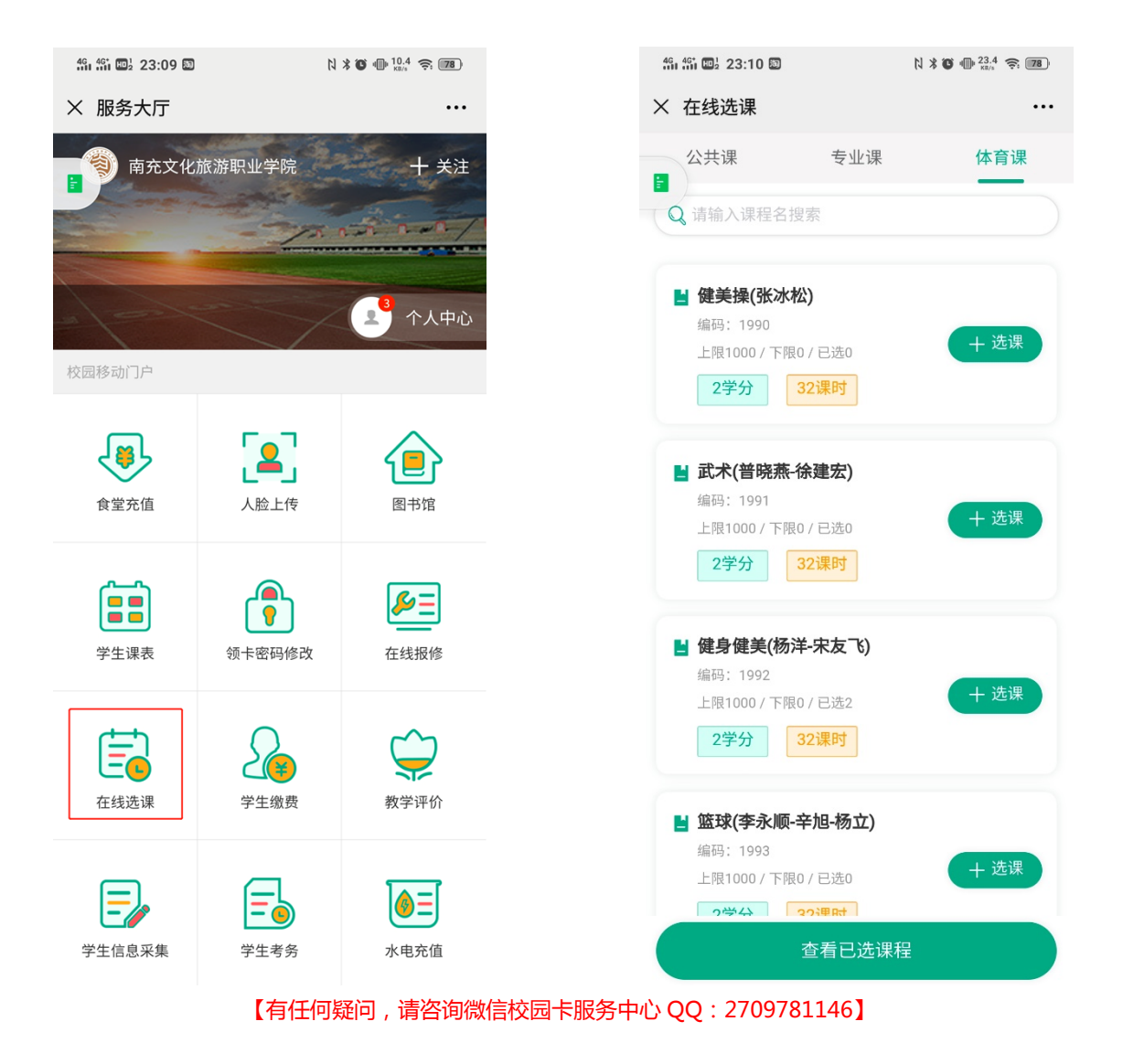

② 点击自己所在体育项目的"选课", 在弹出窗口点击"确认", 即可完成选课。

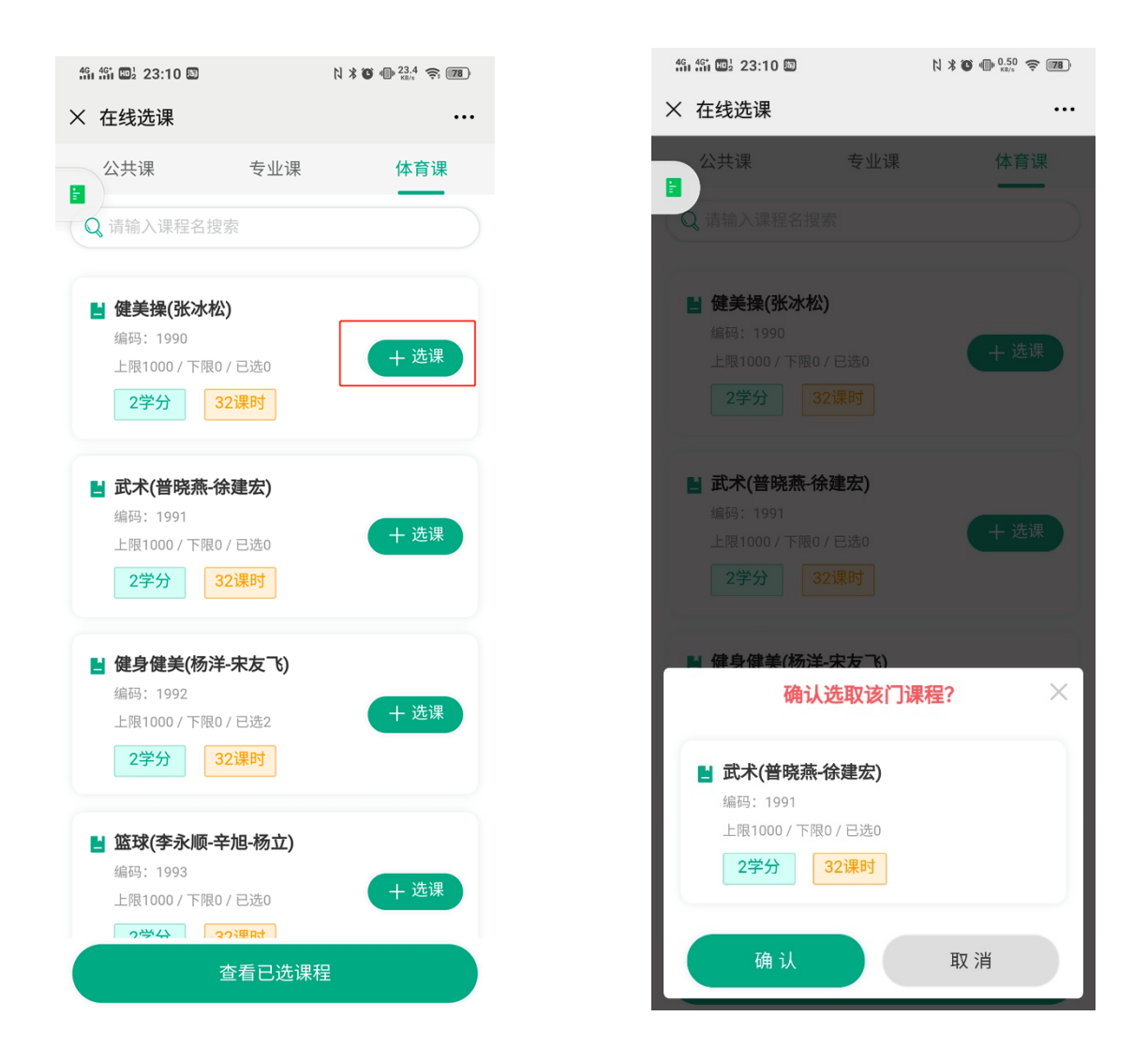

## Step 3 选错可退课

① 若学生误选错课程,可去已选课程页面做退课的操作。
 具体操作如下:点击"查看已选课程",进入页面后,选择需要退课的课程,点击"退课"。

| <b>ሬ ነ የ መ</b> ኔ 23:10 ወ                                                                       | N ¥ ♥ ⊕ <sup>23,4</sup> 奈 ₪ | 491 491 10월 23:10 🖾                                                                                          | N X 🏵 🗣 2.90 📚 🗷                                                                                                    |
|------------------------------------------------------------------------------------------------|-----------------------------|----------------------------------------------------------------------------------------------------|----------------------------------------------------------------------------------------------------|
| × 在线选课                                                                                         |                             | × 已选课程                                                                                                    |                                                                                                    |
| 公共课 专业课                                                                                        | 体育课                         | 请输入搜索关键词                                                                                                    |                                                                                                    |
| <ul> <li>■ 健美操(张冰松)</li> <li>編码: 1990</li> <li>上限1000 / 下限0 / 已选0</li> <li>2学分 32课时</li> </ul> | + 选课                        | <ul> <li>試术(普晓燕・徐建宏)</li> <li>编码: 1991</li> <li>上限1000 / 下限0 / 已迭1</li> <li>2学分 32课时</li> <li>我是有</li> </ul> | ● 退课 Incide the second second se |
| ■ 武术(普晓燕-徐建宏)<br>编码: 1991<br>上限1000 / 下限0 / 已选0           2学分         32课时                     | + 选课                        |                                                                                                    |                                                                                                    |
| ■ 健身健美(杨洋-宋友飞)<br>编码: 1992<br>上限1000 / 下限0 / 已选2           2学分         32课时                    | + 选课                        |                                                                                                    |                                                                                                    |
| ■ 篮球(李永顺-辛旭-杨立)<br>编码: 1993<br>上限1000 / 下限0 / 已选0<br>2学☆ 20週日<br>查看已选课:                        | + 选课                        | 去在约                                                                                                    | 线选课                                                                                                    |

② 在弹出窗口点击"确认",将会出现"退课成功"提示信息。完成退课后,即可再次进入选课列表选课。

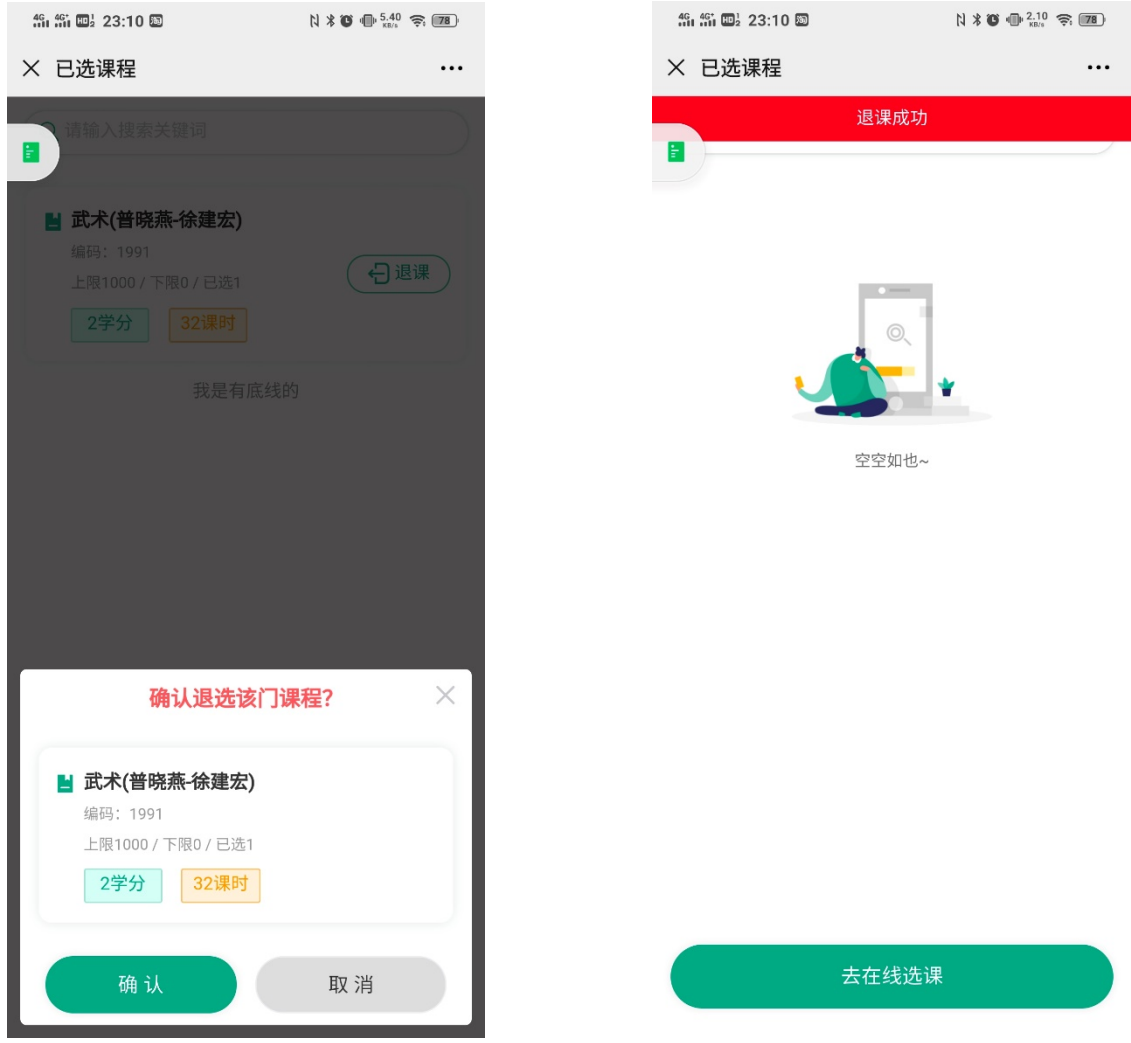

【有任何疑问,请咨询微信校园卡服务中心QQ:2709781146】